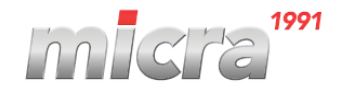

### Micra Jota/Mini M/S rövid kezelési leírás

#### <u>NAPNYITÁS</u>

Bekapcsolás után kijelzőn ELADÓ MÓD látható.

Tartsuk nyomva a VÁL1 gombot, majd nyomjuk mellé a "X" szorzás (napnyitás) gombot.

Kijelzőn: Befizetés: készpénz. Itt üssük be a váltó összegét, majd nyomjunk **RÉSZÖSSZEG** gombot **3X**.

Vagy, ha nem akarunk váltót bevinni akkor az **UTALVÁNY/LENYÍL** gombbal átugorhatjuk a váltópénz befizetésének folyamatát.

A kinyomatott NAPNYITÁS bizonylatot őrizzük meg.

# <u>ÁFA GYŰJTŐS ELADÁS:</u>

Összeg beütése után meg kell nyomni a megfelelő áfa gyűjtőt:

| G1: | Vál1+G1: |
|-----|----------|
| G2: | Vál1+G2: |
| G3: | Vál1+G3: |
| G4: | Vál1+G4: |
| G5: | Vál1+G5: |

Ezután üssük le a **RÉSZÖSSZEG** gombot, majd az összeg ellenőrzése után az **KÉSZPÉNZ ÖSSZESEN** gombot. Bankkártyás fizetésnél a **RÉSZÖSSZEG** gomb leütése után és a bankterminál befizetés elfogadása után **BANKKÁRTYA** gombot kell leütni.

## <u>KIJELZŐ TÖRLÉSE:</u>

Ha egy összeg beütésre került, de még nem lett áfa gyűjtő beütve, úgy a piros **ESC** gomb rövid megnyomásával törölhetjük az összeget a kijelzőről.

### UTOLSÓ TÉTEL TÖRLÉSE:

Ha az összeg és **GYŰJTŐ** beütése után észrevesszük, hogy az összeg hibás úgy nyomjunk **JAVÍTÁS** majd **RÉSZÖSSZEG** gombot.

#### NYUGTA MEGSZAKÍTÁS:

Ha egy vásárló valamely oknál fogva nem tud fizetni, úgy üssük le a **RÉSZÖSSZEG** gombot, (ilyenkor a kijelzőn a tételek száma, illetve jelenlegi vásárlási állapot látható forintban) majd tartsuk lenyomva a **VÁL1** gombot és nyomjuk meg a **RÉSZÖSSZEG** gombot.

### PAPÍR CSERE:

Nyugtaadás közbeni papír kifogyás esetén cseréljük ki a papírt, majd nyomjuk meg az **ESC** gombot. A megkezdett nyugta automatikusan megszakításra kerül, és újra nyomtatódik.

Ezután nyomjunk **RÉSZÖSSZEG** gombot, (ilyenkor a kijelzőn a tételek száma, illetve jelenlegi vásárlási állapot látható forintban) majd, ha a fizetendő összeg egyezik az vevő által kért termék összegével, zárjuk le a bizonylatot a fizetési módnak megfelelően.

HA A RÉSZÖSSZEG LEÜTÉSE UTÁN A KIJELZŐN SZEREPLŐ ÖSSZEG NEM EGYEZIK A VEVŐ ÁLTAL KÉRT TERMÉK ÖSSZEGÉVEL, VÉGEZZÜNK NYUGTAMEGSZAKÍTÁST!

#### KEDVEZMÉNY TÉTELRE:

Egy összeg beütése és a hozzá tartozó gyűjtő megadása után nyomjuk meg a -% gombot, majd írjuk be a kedvezmény értékét pl.: 50%, majd nyomjuk meg a **RÉSSZÖSSZEG** gombot.

## KEDVEZMÉNY VÉGÖSSZEGRE:

Egy vagy több összeg beütése és a hozzájuk tartozó gyűjtő leütése után nyomjuk meg a **RÉSZÖSSZEG** gombot, majd a -% gombot. Ezután írjuk be a kedvezmény értékét pl.: 50%, majd nyomjuk meg a **RÉSSZÖSSZEG** gombot.

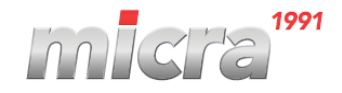

# ÁFÁS SZÁMLA KEZELÉSE

Készpénzes számla esetén nyomjuk meg a PÉNZ BE gombot,

ezután a **BANKKÁRTYA** gomb segítségével válaszuk ki az **EGYÉB BEFIZETÉS** menüpontot. Itt üssünk **RÉSZÖSSZEG** gombot. Itt beütjük a számla bruttó végösszegét, majd üssük le a **KÉSZPÉNZ ÖSSZESEN** gombot.

## PÉNZTÁRJELENTÉS:

VÁL1 gombot nyomva tartjuk, és mellé ütjük az KÉSZPÉNZ ÖSSZESEN gombot. Ezután az UTALVÁNY/LENYÍL gombot üssük le 1X, ekkor a kijelzőn látható: 02 X jelentések. Itt üssünk RÉSZÖSSZEG gombot. Ezután a Bankkártya gombbal keressük meg a 10. Pénztárjelentés menüpontot és itt nyomjunk RÉSZÖSSZEG gombot. Eladó módba való visszatéréshez nyomjunk többször röviden ESC gombot.

### NAPI ZÁRÁS:

VÁL1 gombot nyomva tartjuk, és mellé ütjük az KÉSZPÉNZ ÖSSZESEN gombot. Ezután 2X üssük le a RÉSZÖSSZEG gombot vagy használjuk a VÁL1+VÁL2+G1 gomb kombinációt. A kinyomtatott napzáráshoz a reggeli napnyitás bizonylatot tűzzük hozzá.